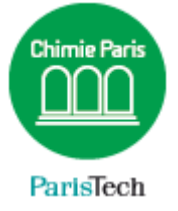

## ZIMBRA

## Configurer un smartphone Android

Résumé Ce document décrit la configuration de la messagerie collaborative Partage sur un smartphone Android

> Direction des Systèmes d'Information sos.chimie-paristech.fr

## **Configuration d'un smartphone Android**

(A adapter selon le client de messagerie utilisé)

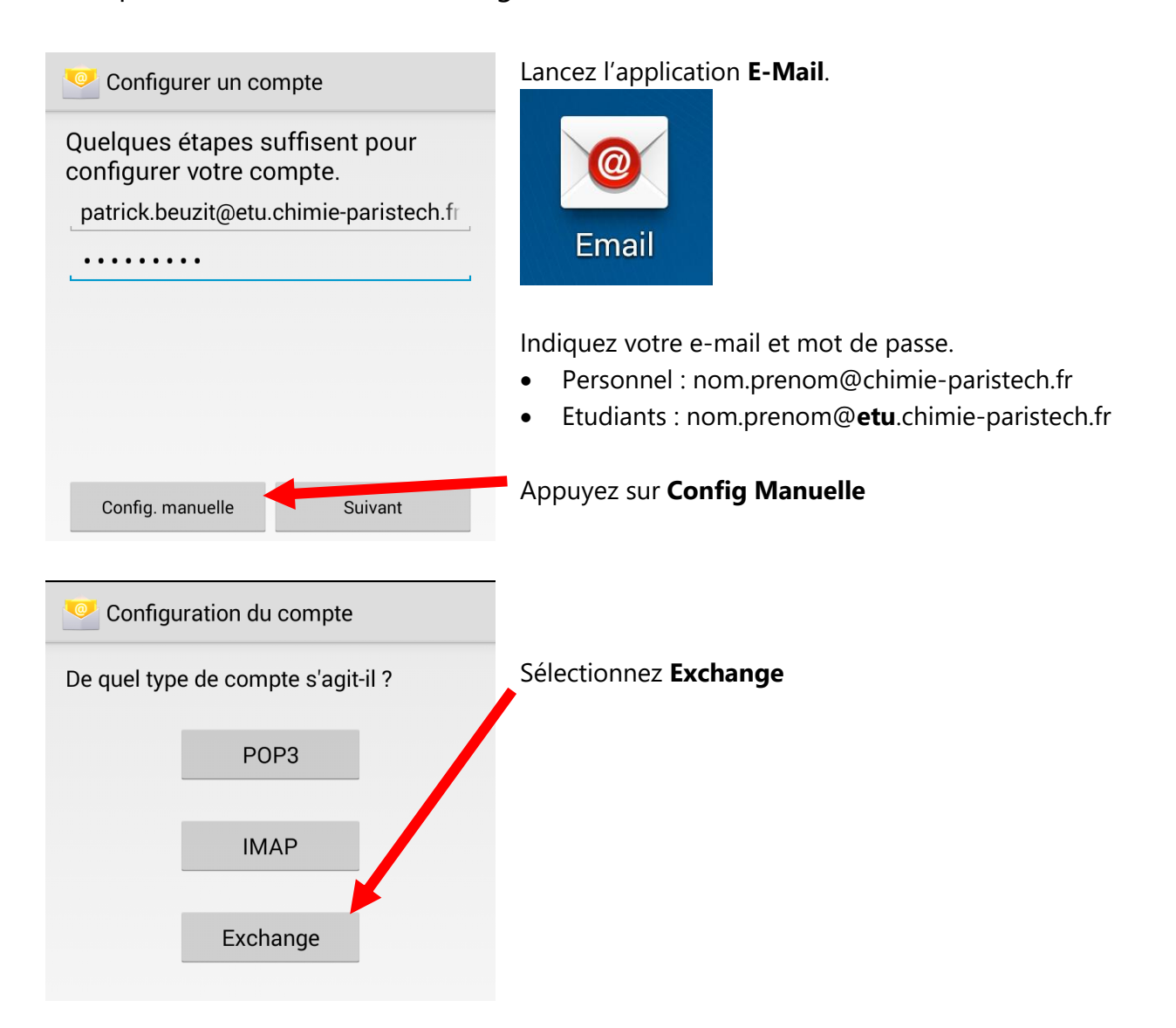

Sur certains téléphones uniquement (Version 5.x d'Android) il est demandé un certificat.

| Account setup                                               |                                                                                                    |
|-------------------------------------------------------------|----------------------------------------------------------------------------------------------------|
| Sign in                                                     |                                                                                                    |
|                                                             | Saisissez votre mot de passe et appuyez sur <b>Next</b>                                                                              |
| CLIENT CERTIFICATE<br>None SELECT                           |                                                                                                    |
| MOBILE DEVICE ID<br>androidc1006646435                      |                                                                                                    |
| < PREVIOUS NEXT >                                           |                                                                                                    |
| Configuration du compte                                     |                                                                                                    |
| Nom d'utilisateur<br>patrick.beuzit@etu.chimie-paristech.fr | Saisissez votre adresse e-mail complète                                                                                              |
|                                                             | Saisissez votre mot de passe.                                                                                                    |
| webmail.etu.chimie-paristech.fr                             | Indiquez le nom du serveur :                                                                                                    |
| Port 443                                                    | <ul> <li><u>Personnel</u> : webmail.chimie-paristech.fr</li> <li><u>Etudiant</u> : webmail.<b>etu</b>.chimie-paristech.fr</li> </ul> |
| Type de sécurité<br>SSL/TLS (accepter tous les certificats) | Sélectionnez SSL/TLS (accepter tous les certifica                                                                                    |
| Certificat client<br>Aucun Sélectionner                     | (et non <b>SSL</b> uniquement !)                                                                                                    |
| Numéro d'appareil mobile :<br>androidc358359697             |                                                                                                    |
| Précédente Suivant                                          |                                                                                                    |

Configurez les options qui vous conviennent, à savoir synchroniser les e-mails (*conseillé* !), les contacts, le calendrier, les tâches, *etc*.

| 🥙 Paramètres du compte                                                    |  |  |
|---------------------------------------------------------------------------|--|--|
| Fréquence de consultation de la boîte de réception                        |  |  |
| Poussoir intelligent                                                      |  |  |
| Synchroniser depuis                                                       |  |  |
| La semaine dernière                                                       |  |  |
| 🗹 M'avertir lors de la réception d'un e-mail                              |  |  |
| Synchroniser les contacts de ce compte                                    |  |  |
| Synchroniser l'agenda de ce compte                                        |  |  |
| 🗹 Synchroniser les e-mails de ce compte                                   |  |  |
| Télécharger automatiquement les pièces jointes une fois connecté au Wi-Fi |  |  |
| Précédente Suivant                                                        |  |  |

## Terminé !